## OSZK – Eduroam beállítás (Android 4.2)

1, Kapcsoljuk be a Wi-Fi-t és a megjelenő listából menjünk az eduroam beállításaihoz.

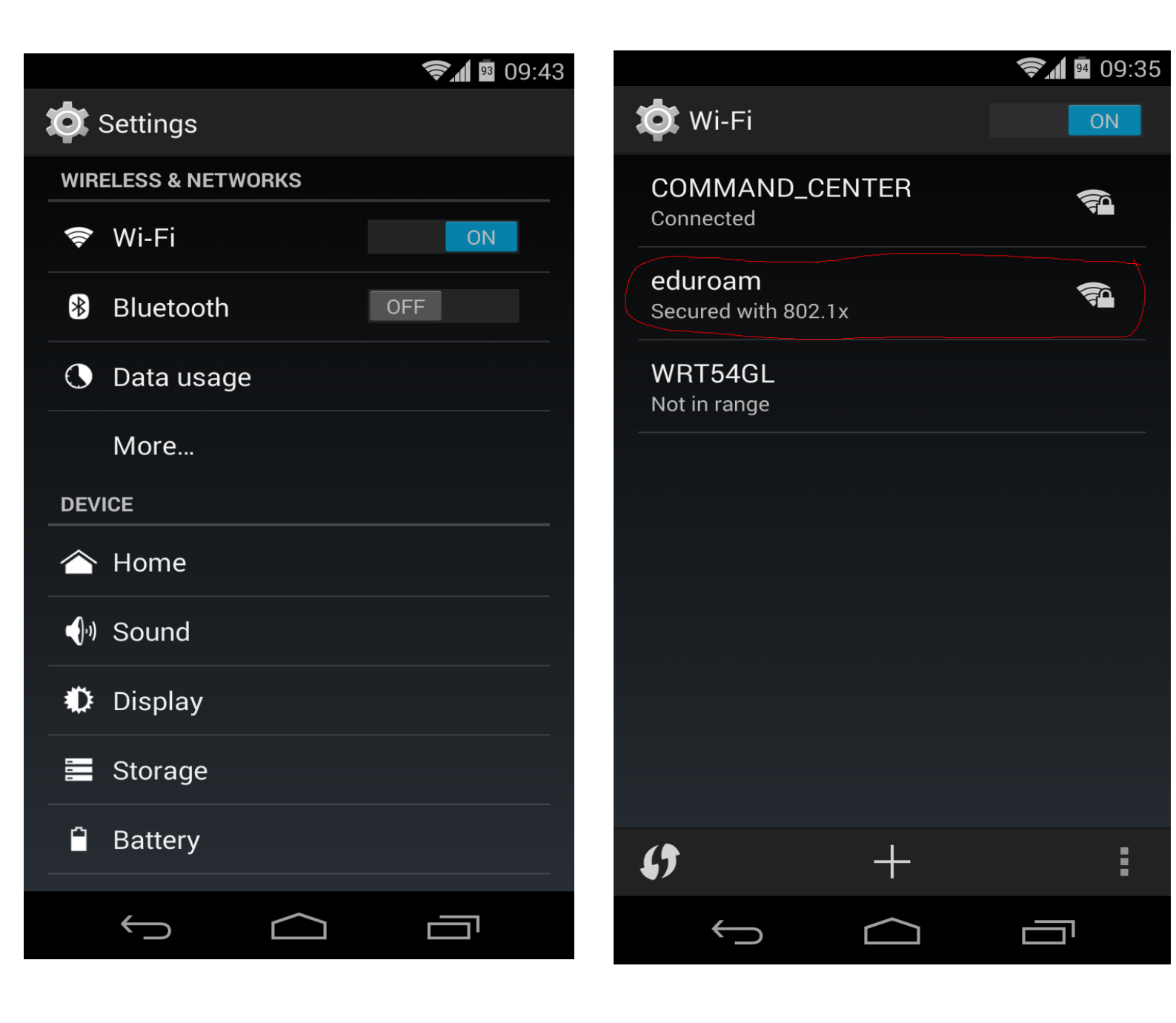

2, Lenti kép alapján állítsuk be az eduroam-ot, majd csatlakozzunk hozzá. Természetesen a <u>pelda@oszk.hu</u> helyett a mi eduroamos azonosítónkat kell beírnunk.

|   |                                             |         | 4 09:36 |
|---|---------------------------------------------|---------|---------|
| X | eduroam                                     |         |         |
|   | Security<br><b>802.1x EAP</b><br>EAP method |         |         |
|   | Phase-2 authentication                      |         |         |
|   | CA certificate<br>(unspecified)<br>Identity |         | ▲ -     |
|   | pelda@oszk.hu<br>Anonymous identity         |         |         |
|   | Password                                    |         |         |
|   | Cancel                                      | Connect |         |
|   | $\bigcirc$                                  |         |         |